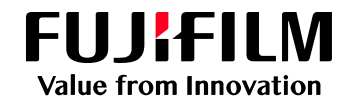

## Cloud On-Demand Print 複合機での操作方法

ファイル登録後、以下の手順にてプリントください

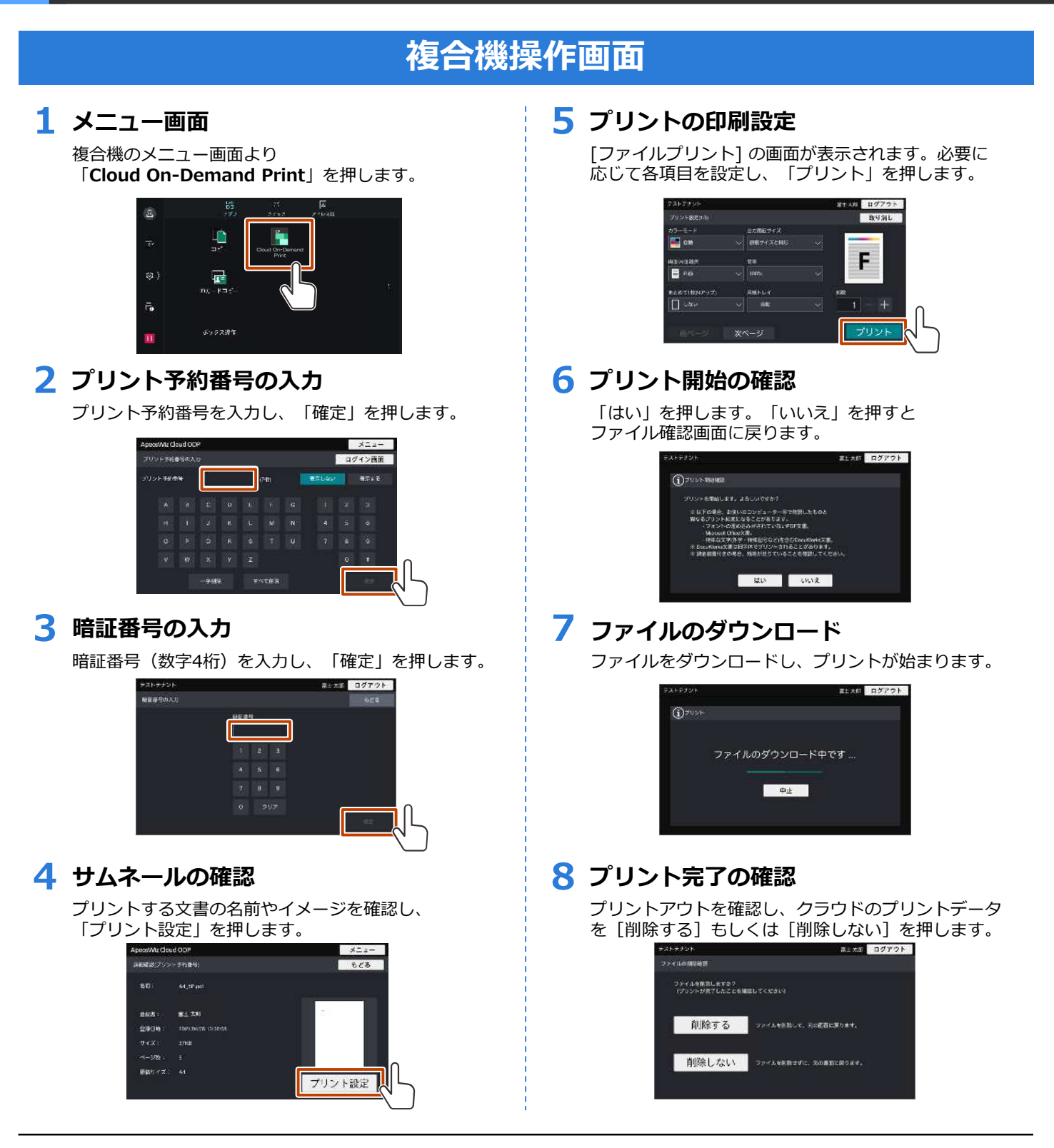

## **富士フイルム ビジネス イノベーションジャパン株式会社** 〒680-0911 鳥取市千代水3丁目132 TEL:0857-28-4611

FUJIFILM、およびFUJIFILM ロゴは、富士フイルム株式会社の登録商標または商標です。 本ドキュメントは富士ゼロックスブランドの商品を含みます。 富士ゼロックスブランドの商品は、米国ゼロックス社からライセンスを受けている 商品です。商品提供者は富士フイルムビジネスイノベーション株式会社です。 Xerox、ロゴ、およびFuji Xerox ロゴは、米国ゼロックス社の登録商標または商標です。 本ドキュメント上に記載・表示された社名または商品名 などは、各社の登録商標または商標です。 本ドキュメントの内容は2021年4月現在のものです。

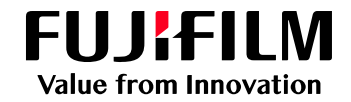

## アップロードできるファイル形式

アプリ・Webブラウザー・プリントツール共通(1ファイル100MBまで)

Wordファイル (doc、docx) リッチテキストファイル (rtf) Excelファイル (xls、xlsx) PowerPointファイル (ppt、pptx) DocuWorksファイル (xdw、xbd) PDFファイル (pdf) XPSファイル (pdf) XPSファイル (xps) OpenXPSファイル (oxps) JPEGファイル (jpg、jpeg、jpe) TIFFファイル (tif、tiff) PNGファイル (png) webページ ※ iOS / Android<sup>™</sup> 端末でのみアップロードできます

●注意1:ファイルに特殊な文字(外字や特殊文字など)が含まれていると、 PC上やiOS / Android™端末上での表示と、実際のプリント結果とが異なる場合があります。

●注意 2:ファイルにフォントが埋め込まれていないと、PC上や iOS / Android™ 端末上での表示と、 実際のプリント結果とが異なる場合があります。

●注意3:パスワード付きのファイルはアップロードできません。

上記のファイル形式はCloud On-Demand Printで印刷できますが、 書体等が変わる可能性があります。

できるだけPDF形式に変換してからファイルをアップロードしてください。

**富士フイルムビジネス イノベーションジャパン株式会社** 〒680-0911 鳥取市千代水3丁目132 TEL:0857-28-4611

FUJIFILM、およびFUJIFILM ロゴは、富士フイルム株式会社の登録商標または商標です。 本ドキュメントは富士ゼロックスブランドの商品を含みます。 富士ゼロックスブランドの商品は、米国ゼロックス社からライセンスを受けている 商品です。商品提供者は富士フイルムビジネスイノベーション株式会社です。 Xerox、Cerox ロゴ、およびFuji Xerox ロゴは、米国ゼロックス社の登録商標または商標です。 本ドキュメント上に記載・表示された社名または商品名 などは、各社の登録商標または商標です。 本ドキュメントの内容は2021年4月現在のものです。